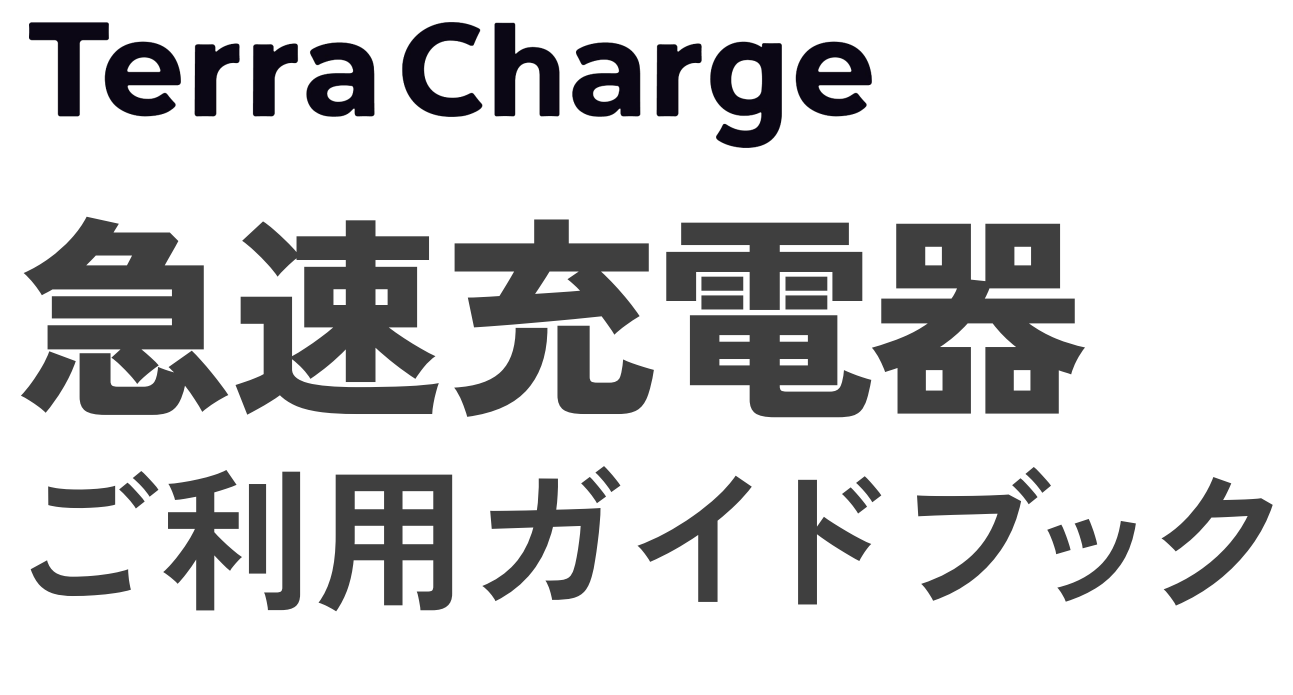

ご利用に 必要なもの 充電器 ご利用方法 こんなとき どうする?

22 TensCarpe # -- \$03-6824-0797 

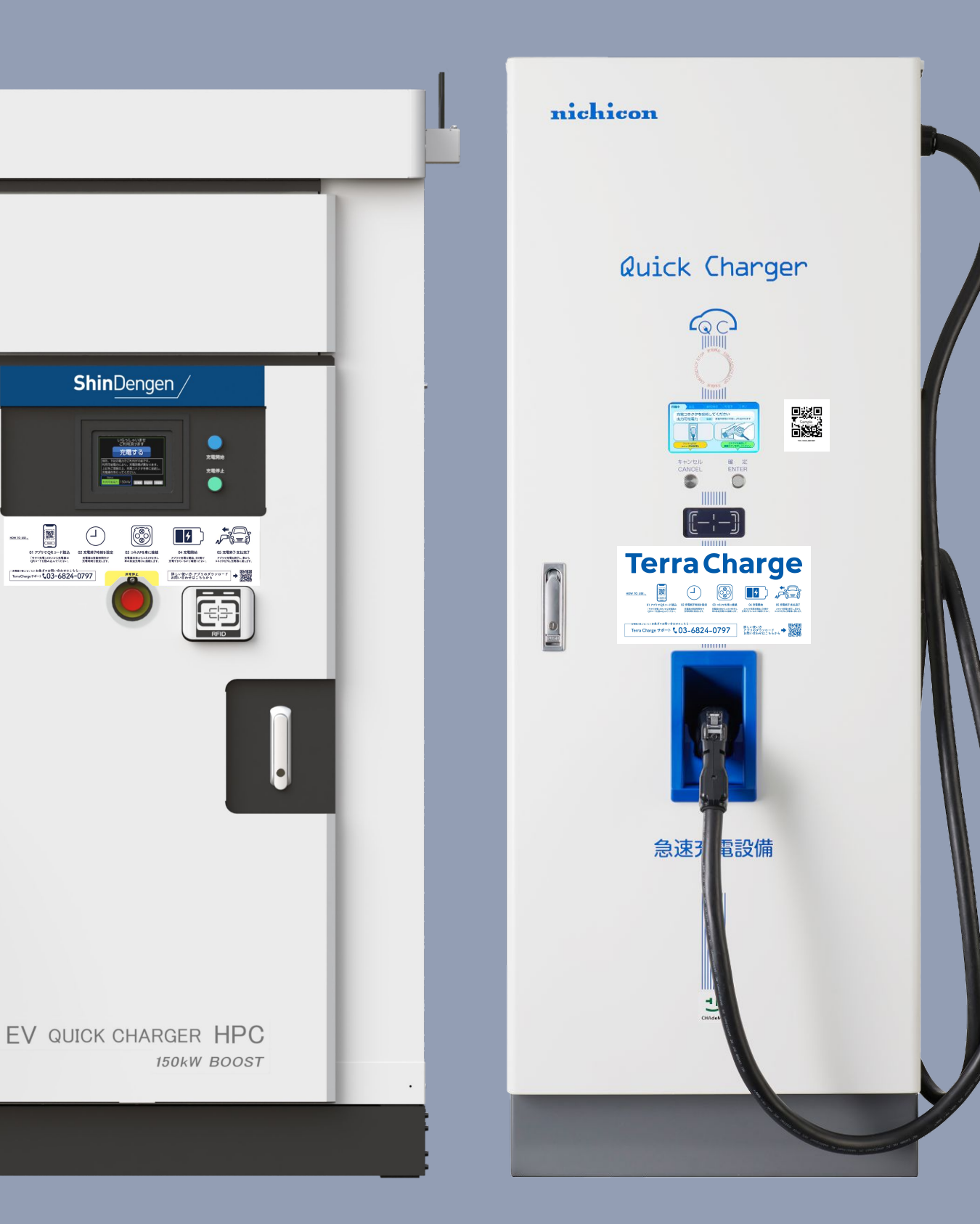

Ver.1.0.0

テラチャージは、EVをもっと身近にするための、EV充電インフラです。 マンションや商業施設、宿泊施設など、あらゆる場所にEV充電設備を導入しており、 EVユーザー様はスマートフォンアプリを使って、簡単にEVを充電できます。 みなさまにとってより身近なインフラとなるために、充電インフラ網の構築に貢献してまいります。

Terra Charge

対応エリア 対応充電器 利用方法

日本全国 EVコンセント・普通充電器・急速充電器・超急速充電器 充電スポット検索・充電器利用・充電料金の決済すべてテラチャージのアプリで対応

## 提供サービス

テラチャージは、スマートフォンアプリを使って、充電スポット検索・充電器のご利用・料金決済などが可能です。 本マニュアルでは、急速充電器のご利用方法について紹介いたします。

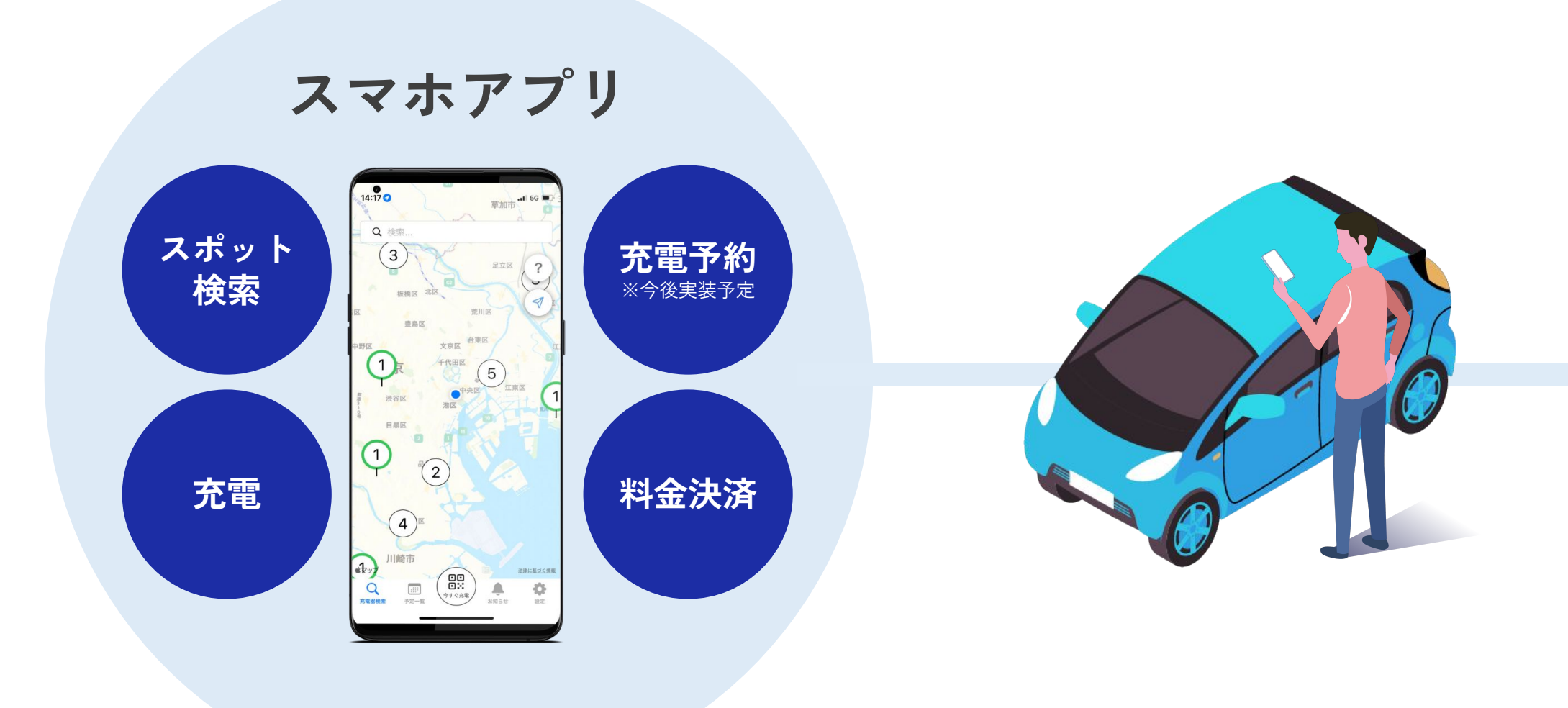

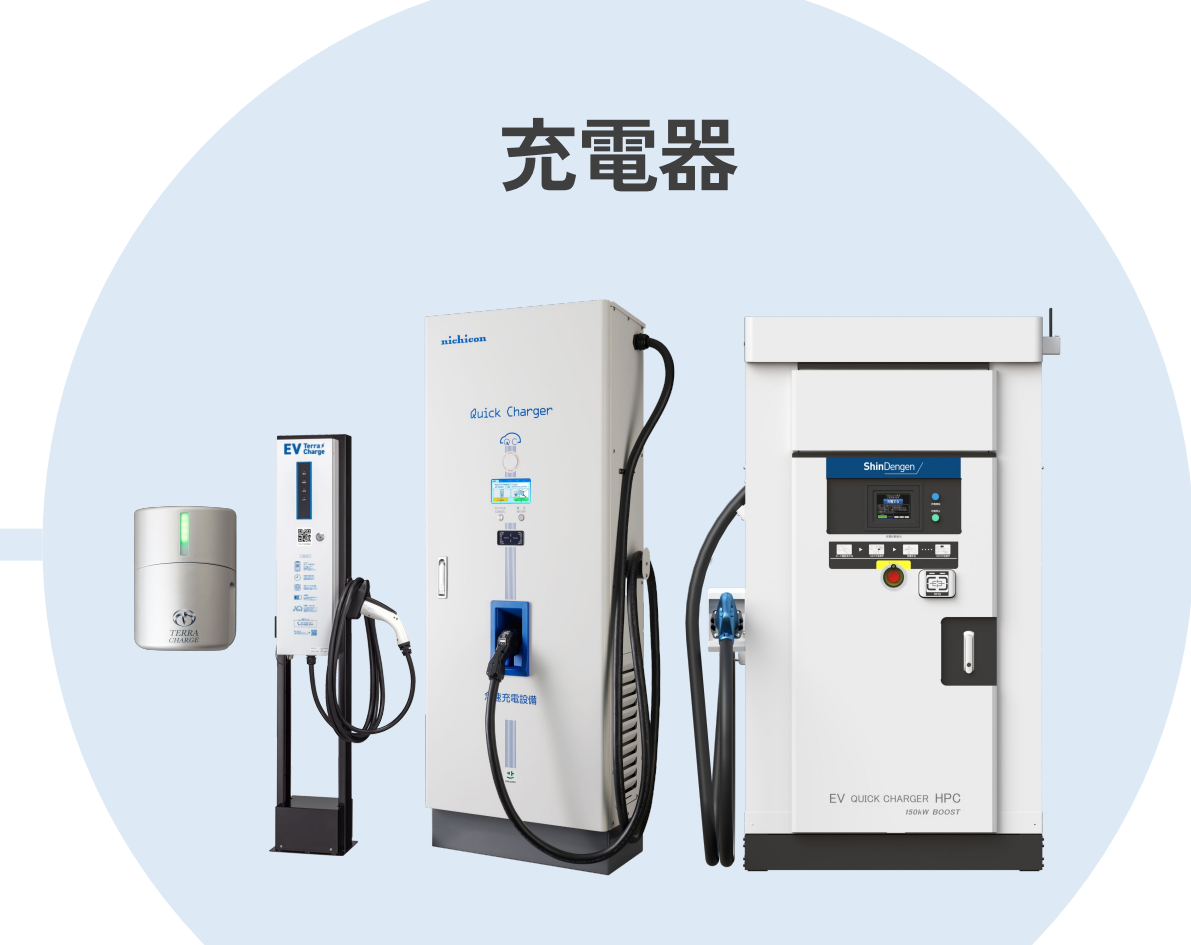

## 急速充電器での充電に必要なもの

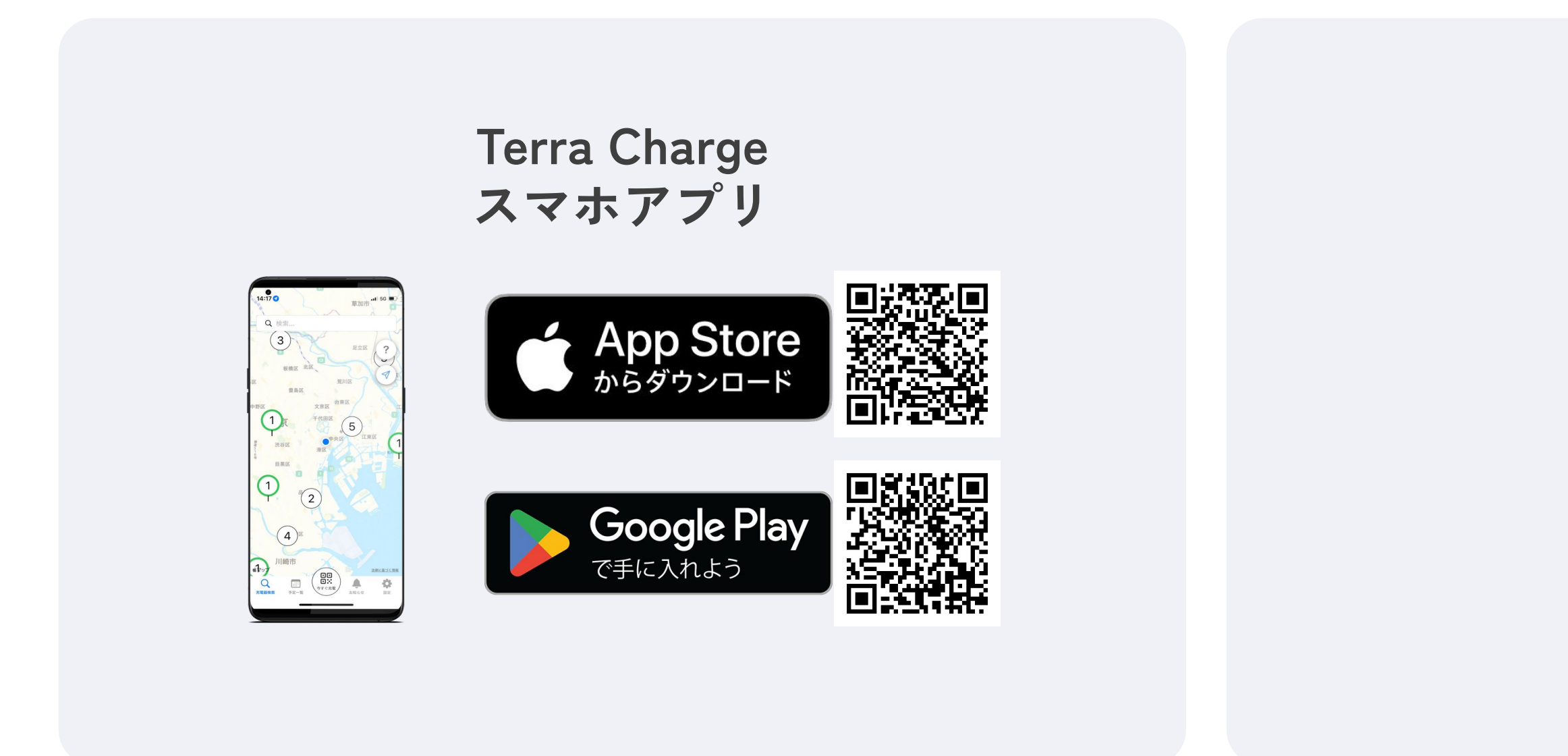

※今後、他キャッシュレス決済も導入予定です。

## クレジットカード

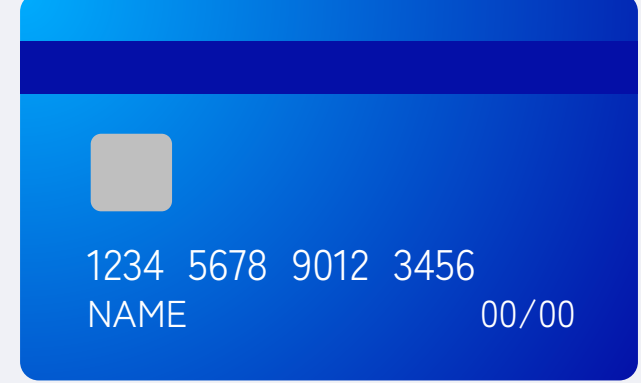

急速充電器について

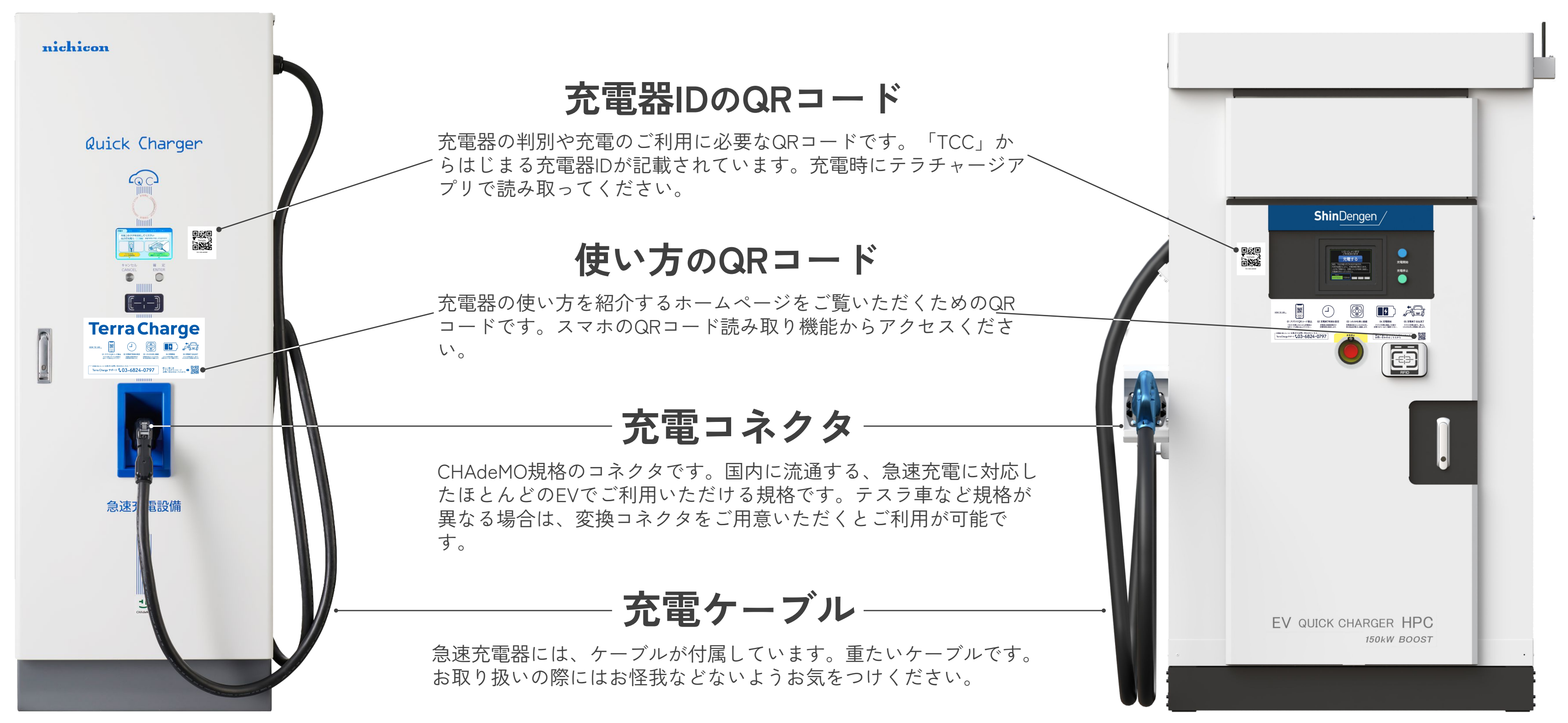

※充電器によって、外観が異なる場合があります。

## ご利用前の準備

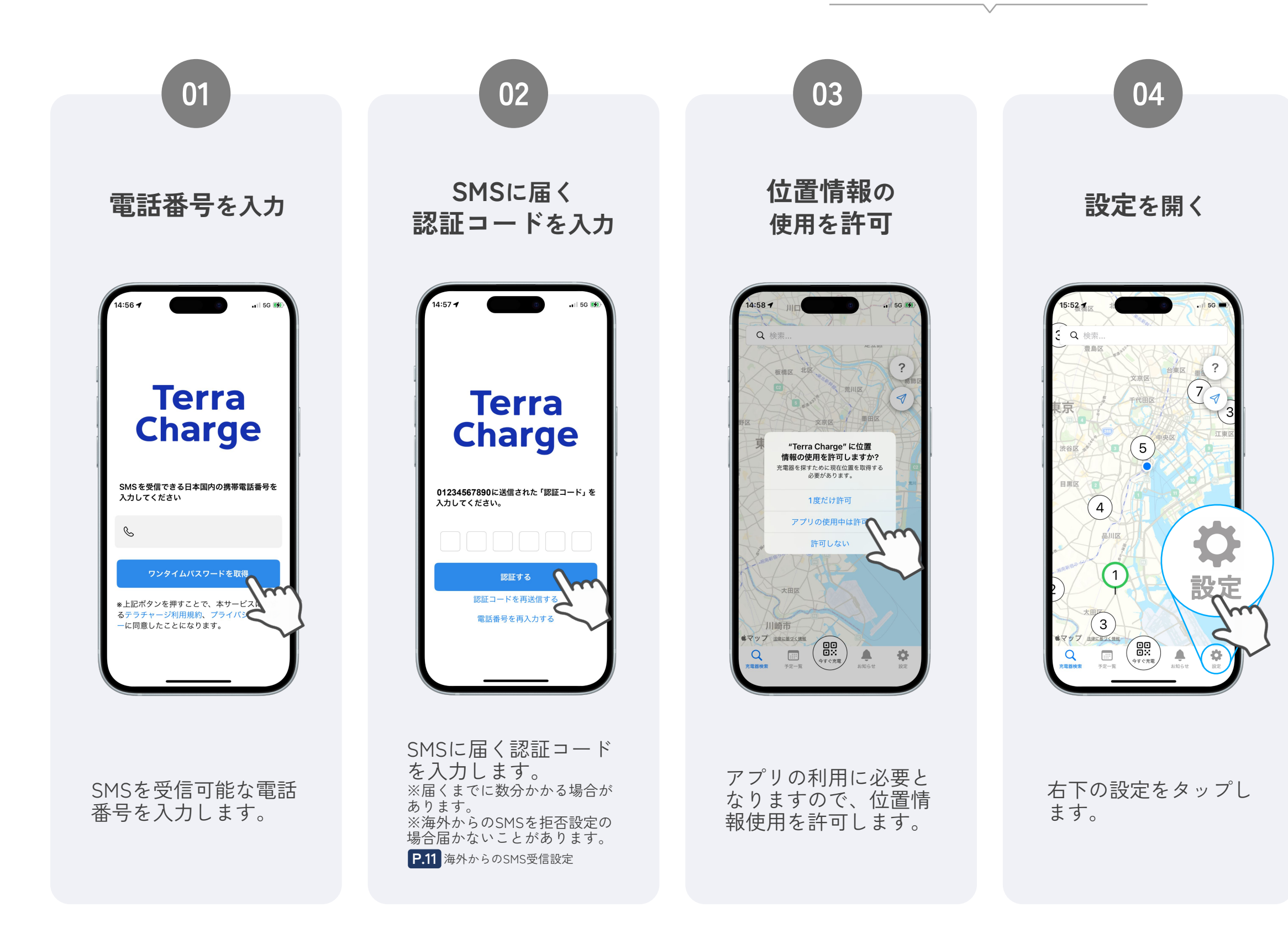

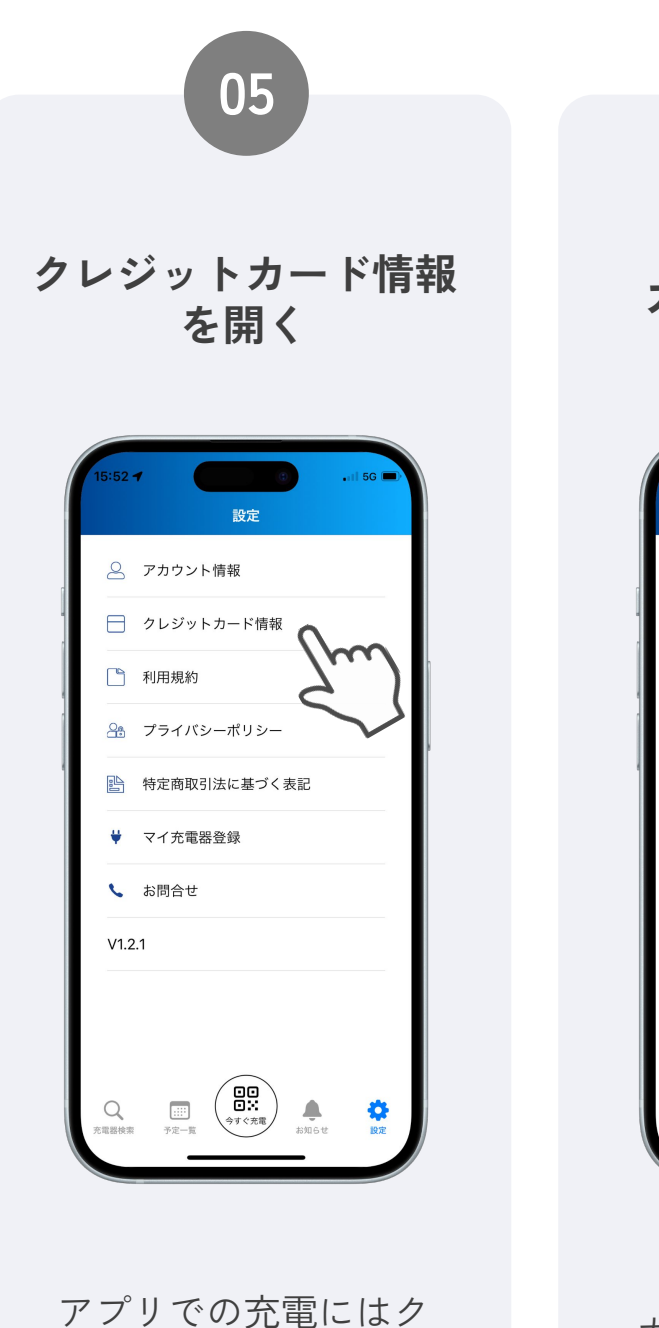

アフリでの允電にはク レジットカードが必須 のため、登録します。 ※今後、他キャッシュレス決済 も導入予定です。

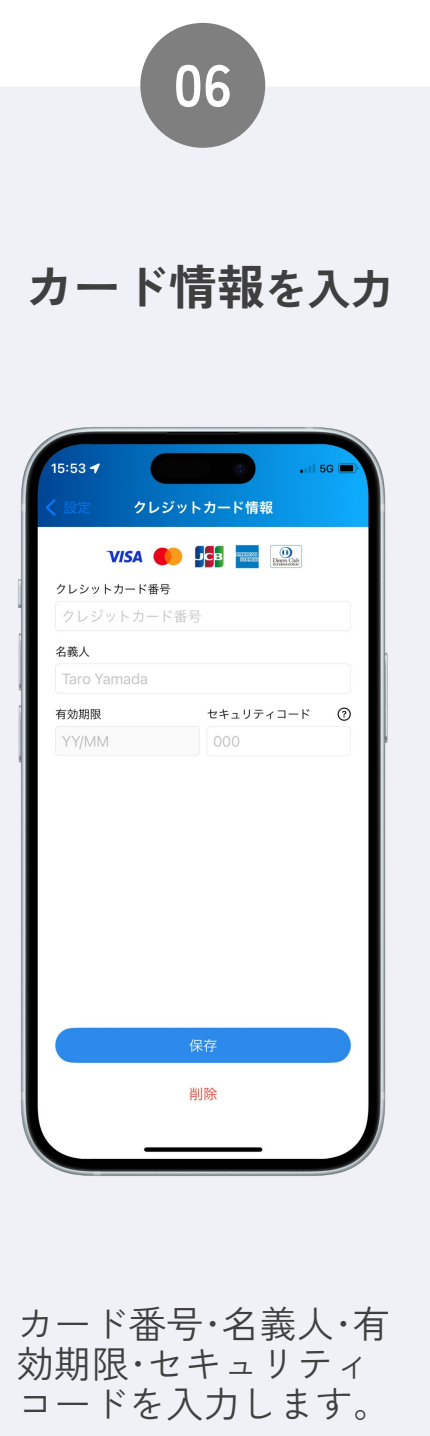

## 充電開始の流れ

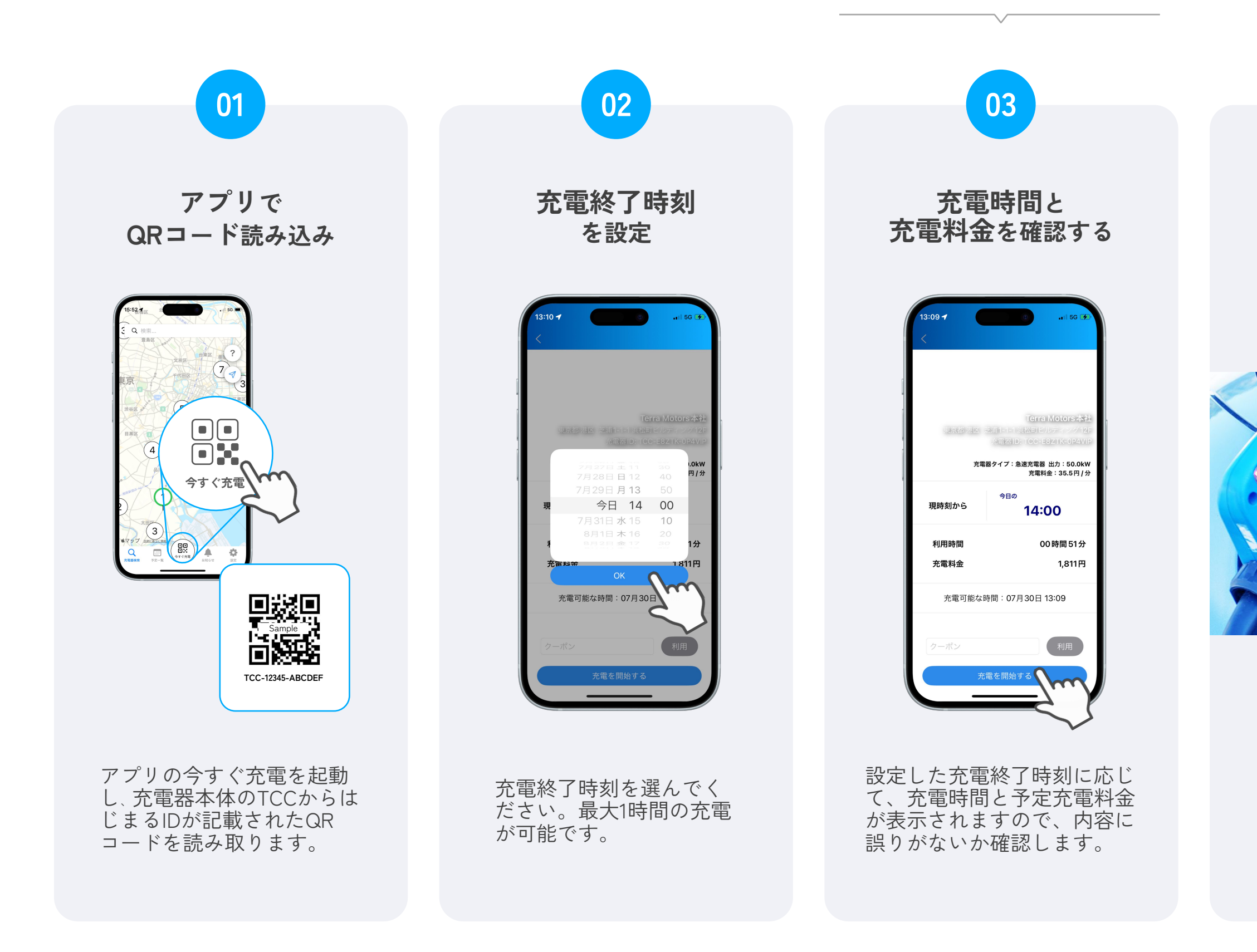

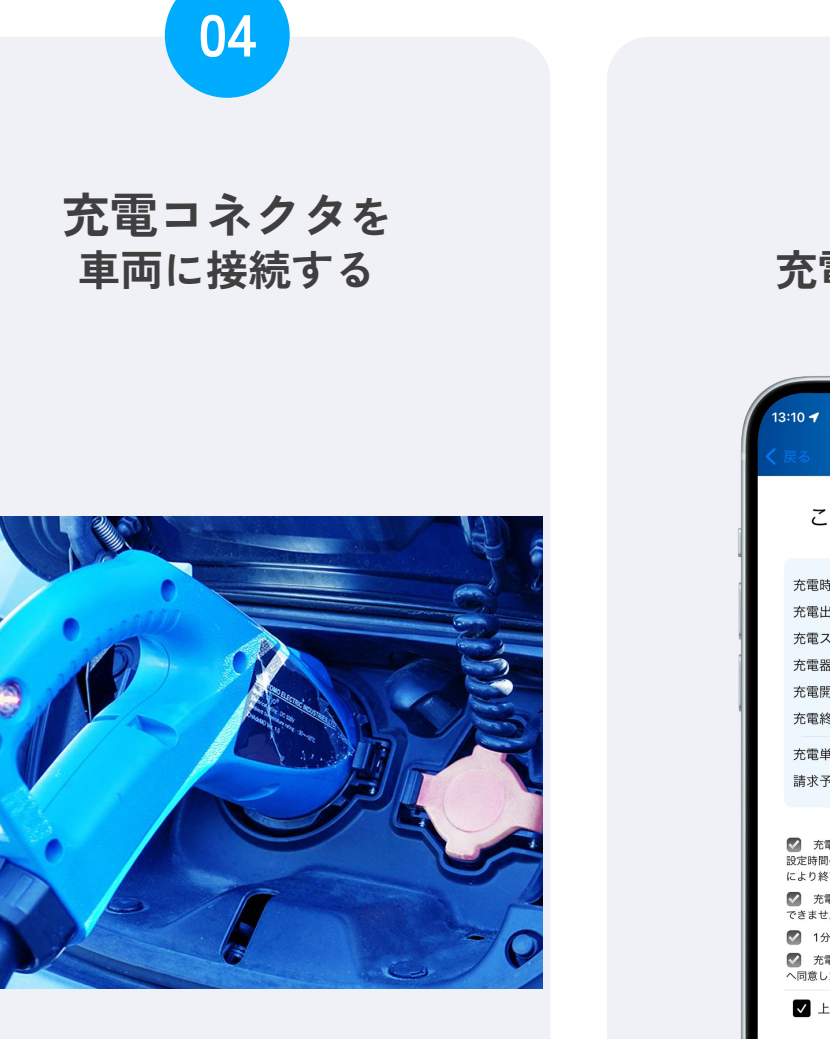

充電器本体から充電コネク タを外し、車両の普通充電 ロに「カチッ」と音が鳴る まで挿し込みます。

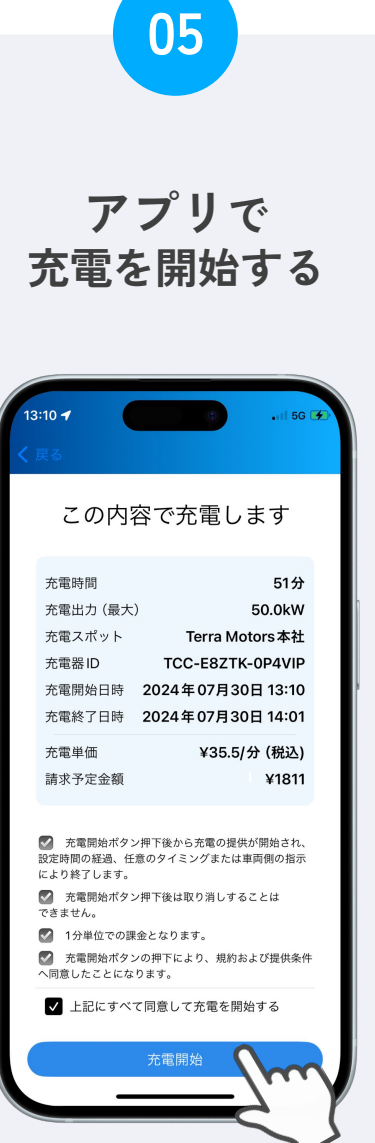

アプリにしたがって画面を進め、設定内容に相違がないか確認できたら、充電を開始します。※「充電を終了する」ボタンから、充電の途中終了も可能です。

## 充電終了の流れ

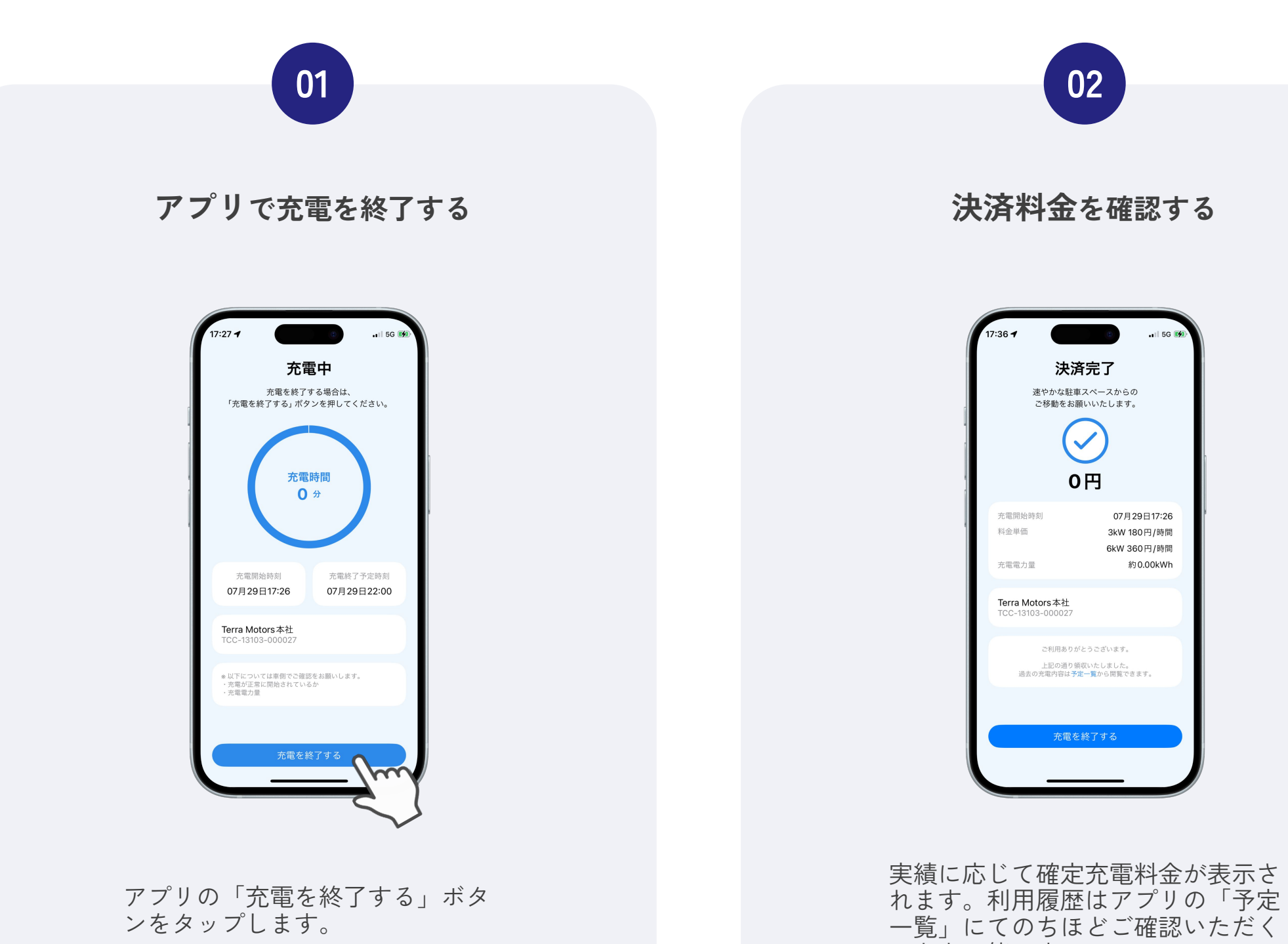

ことも可能です。

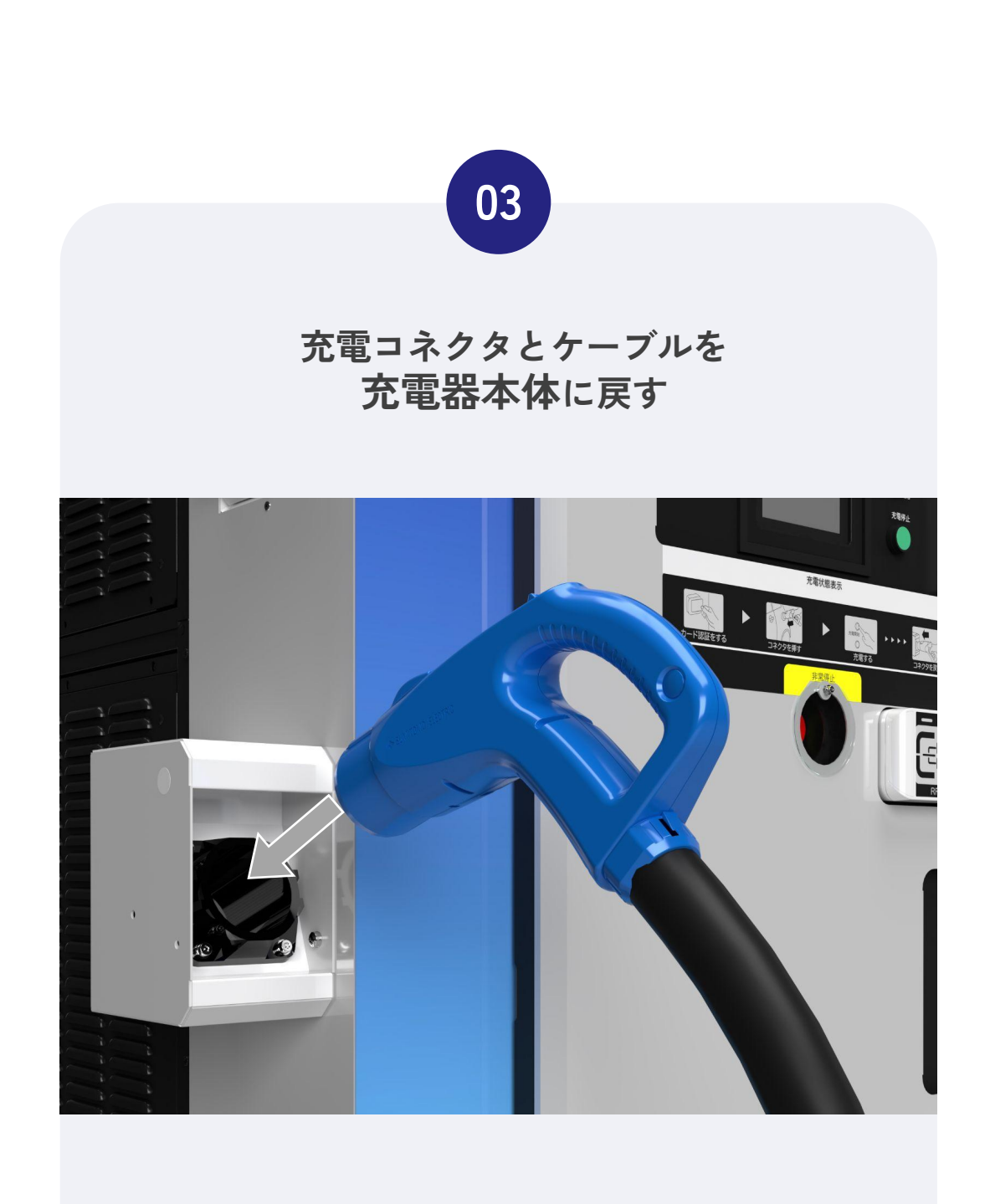

車両から充電コネクタを外し、充電器 本体に戻します。次の方や安全のた め、ケーブルもまとめて充電器に戻し ていただきますようお願いします。

## こんなときはどうする?

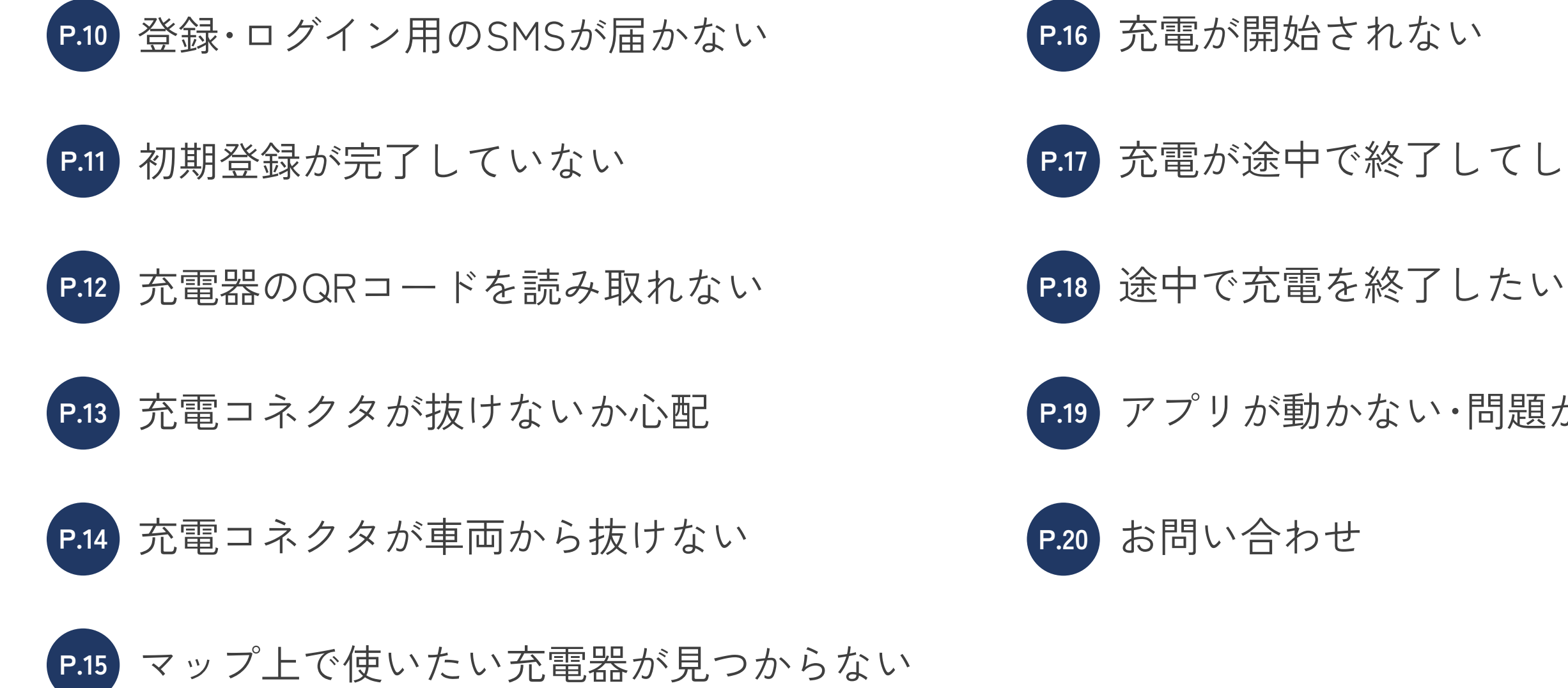

P.17 充電が途中で終了してしまう

P.19 アプリが動かない・問題が解決しない

## 登録・ログイン用のSMSが届かない

### 海外からのSMS受信を許可する

海外からのSMS受信が拒否されていると、Terra Chargeアプリの登録およびログイン時に 必要となるSMSが届かない場合があるため、受信の許可をお願いします。お使いのスマー トフォンのご契約キャリアによって、受信許可の設定方法が異なります。

海外からのSMS受信許可設定についての参考URL (2024年7月時点)

#### ドコモ

「海外事業者から送信されたSMSを拒否する」のチェックを**外した状態**にしてください。 https://www.docomo.ne.jp/info/spam\_mail/spmode/sms/#p02

#### au

https://www.au.com/support/service/mobile/trouble/mail/cmail/block/#anc\_05

#### ソフトバンク

「海外電話番号メールの拒否」の項目を「利用しない」の状態にしてください。 https://www.softbank.jp/mobile/support/mail/antispam/mms/fromoversea/

#### スマホ本体の空き容量を確認する

スマートフォン本体のストレージ空き容量が 不足していると、SMSを受信できません。不 要なデータを削除するなど、空き容量を増や してから再度お試しください。

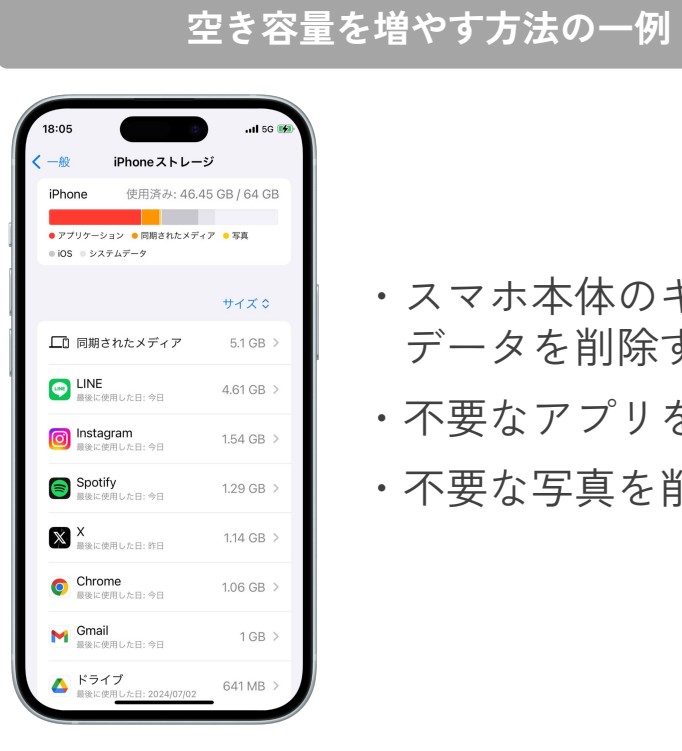

- ・スマホ本体のキャッシュ
- データを削除する
- ・不要なアプリを削除する
- ・不要な写真を削除する

## 初期登録が完了していない

### アカウント情報のご登録

Terra Chargeアプリのご利用にあたって、お名前のご登録を必 須でお願いしております。アプリの「設定」>「アカウント情 報」にて「名前」の項目にご入力をお願いします。 ※お電話番号と名前以外は任意の入力項目のため、未入力でも問題ありません。

| 18:13 4 1                                      | 18:13 - 11 50 子)<br>設定                        | 18:42 ◀                                                      |
|------------------------------------------------|-----------------------------------------------|--------------------------------------------------------------|
| 5<br>版欄区 北区 ·································· | <ul> <li>アカウント情報</li> <li>クレジットカート</li> </ul> | 電話番号<br>01012655280<br>メールアドレス                               |
|                                                | <ul> <li>利用規約</li> <li>プライバシーポリシー</li> </ul>  | example @ email.com<br>名前*<br>山田 太郎                          |
|                                                | <ul> <li></li></ul>                           | 郵便番号     0123456     名前*       住所     東京都渋谷区恵比寿1-2     山田 太郎 |
|                                                | <ul> <li>お問合せ</li> <li>V1.2.1</li> </ul>      | 必ず「 <b>名前</b> 」<br>のご入力を                                     |
|                                                |                                               | お願いします                                                       |
| 充電器検索 予定一覧 今ずぐ沈電 お知らせ 回定                       | 充電器検索 予定一覧 タブで充電 お知らせ 脱定                      |                                                              |

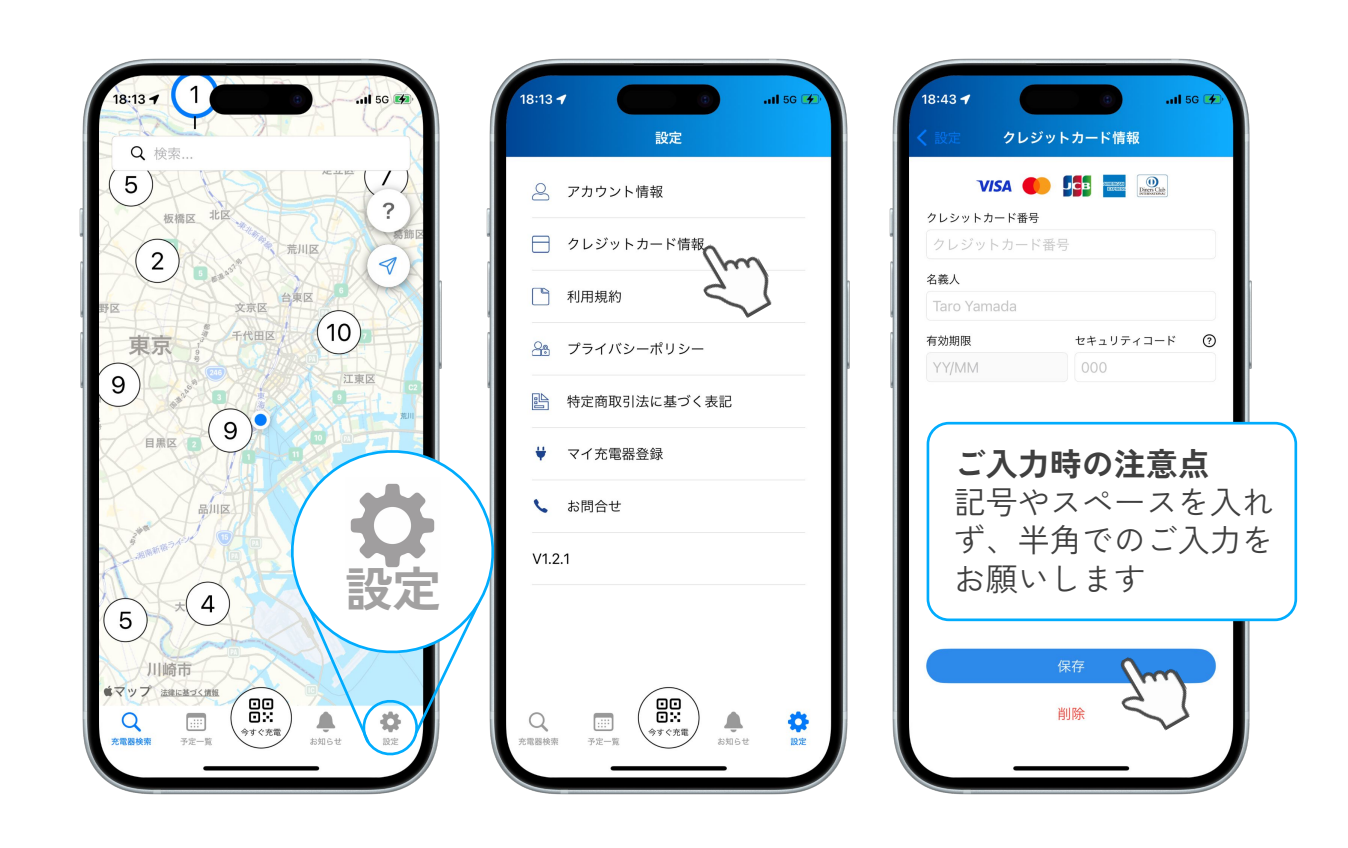

### クレジットカード情報のご登録

Terra Chargeアプリでのお支払いは、クレジットカードに対応 しています。ご利用前にご登録をお済ませください。 ※クレジットカードのご登録がお済みでない場合、お支払いが発生する操作の途中 でエラーが発生してしまいます。※今後、他決済方法も導入予定です。

## 充電器のQRコードを読み取れない

### アプリの「今すぐ充電」から読み取り

充電器のQRコードは、カメラアプリやQR コードリーダーではなく、Terra Chargeアプ リの「今すぐ充電」で読み取ってください。

#### カメラのアクセスを許可する

アプリのカメラへのアクセス許可が必要で す。アプリの「今すぐ充電」またはスマホの 設定アプリから、Terra Chargeアプリがカメ ラヘアクセスすることを許可してください。

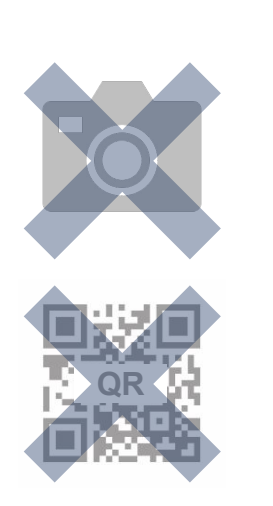

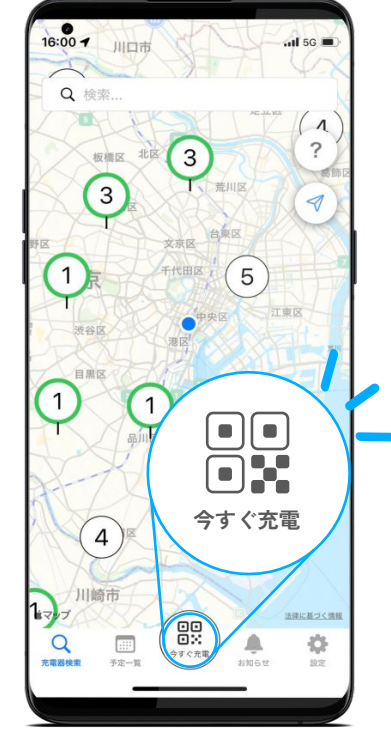

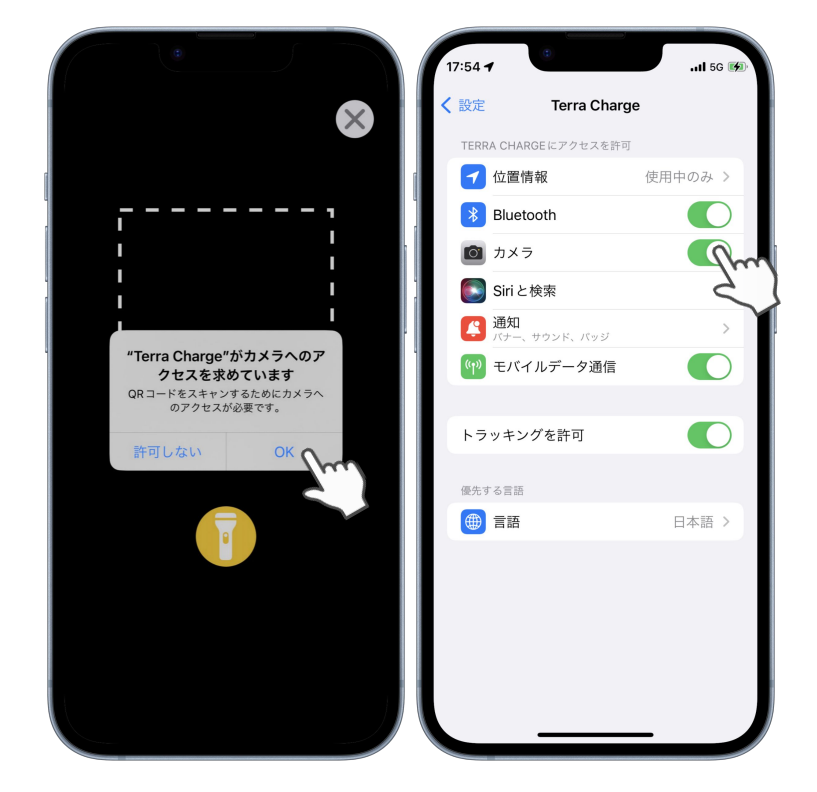

#### TCCからはじまるQRコードを読み取る

充電器には、複数のQRコードがついていま す。充電をするには、充電器中央付近につい ている「TCC」からはじまる充電器IDが記載 されたQRコードを読み取ってください。

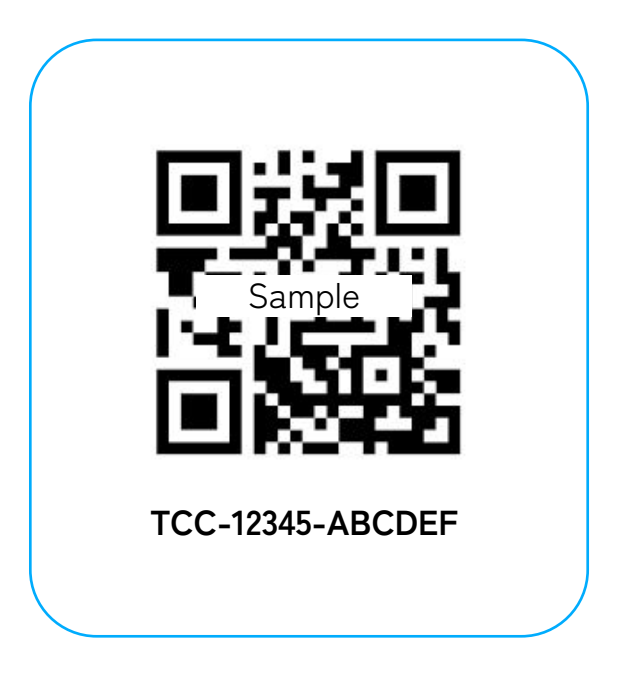

## 充電コネクタが抜けないか心配

### 充電中は自動でコネクタがロックされます

急速充電器の場合、充電中はコネクタが自動でロックされ、抜けなくなります。充電が終了するとロッ クが解除されます。次にお使いになる方のためにも、充電が終了時にはお車に戻り、コネクタとケーブ ルをまとめて充電器に戻してから、お車のご移動をお願いいたします。

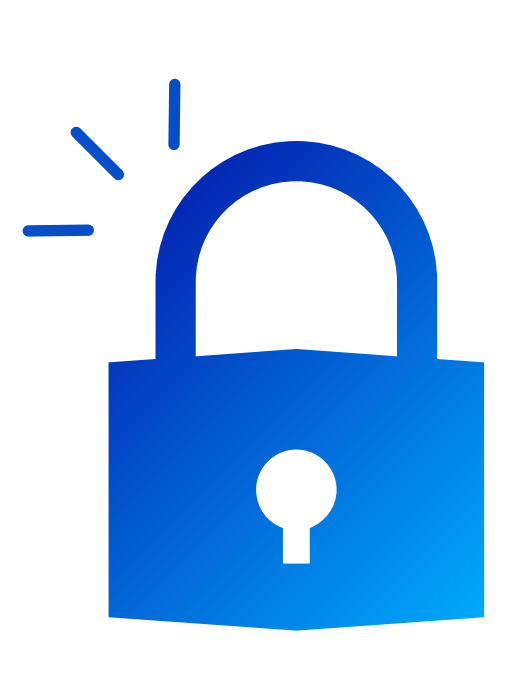

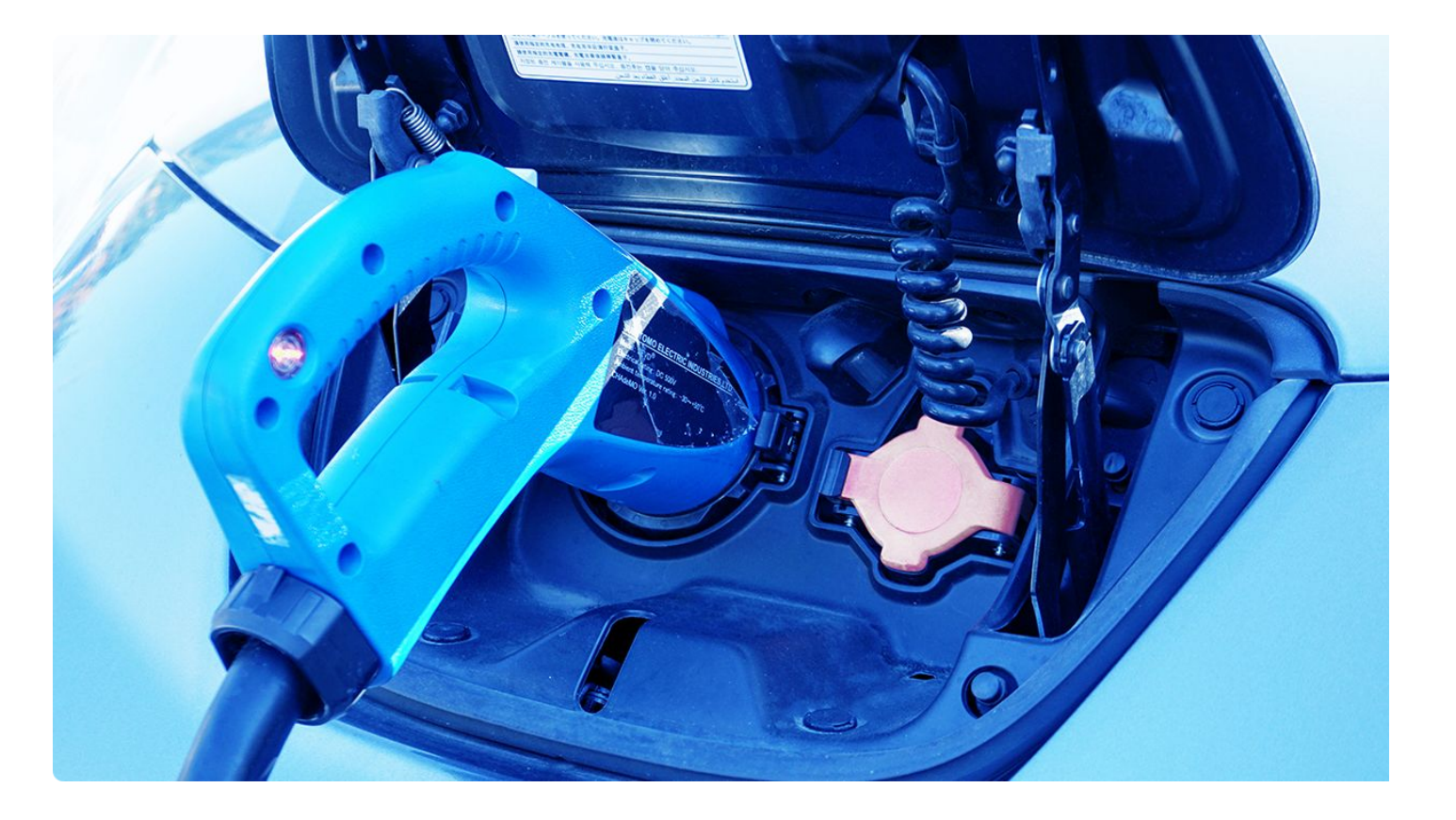

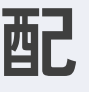

## 充電コネクタが車両から抜けない

### 充電中は充電コネクタを外すことができません

急速充電器の場合、充電中はロックがかかり、コネクタを外すこと ようお願いします。万が一、アプリで充電を終了してもコネクタが 抜けない場合は、カスタマーサポートまでご連絡ください。

車両側につながる充電コネクタにはリリーススイッチがついていますので、 ができません。必ずアプリで充電を終了してから、コネクタを抜く 抜くときにはしっかりと押しながら充電ケーブルを抜いてください。コネク タ自体が重いため、お怪我のないようにご注意ください。

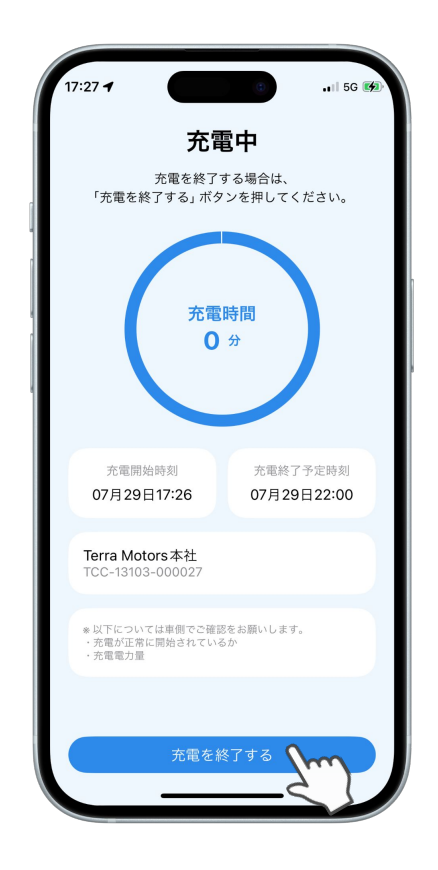

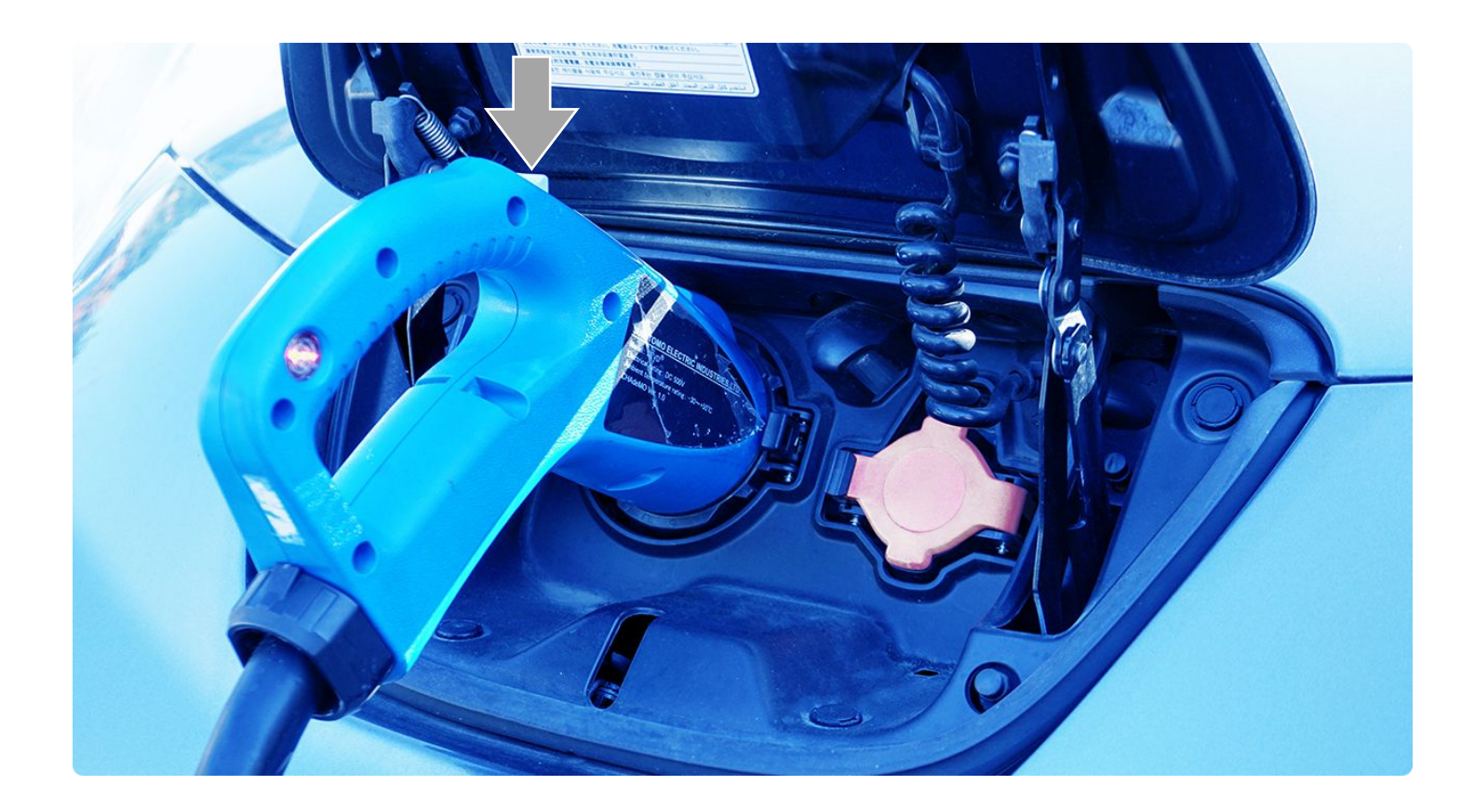

#### リリーススイッチをしっかり押す

マップ上で使いたい充電器が見つからない

#### 充電器本体のQRコードを読み込む

充電器が目の前にあるときは、アプリの「今すぐ充電」 から充電器中央付近にある「TCC」からはじまる充電器 IDが記載されたQRコードを読み込むと、そのまま充電を 開始するための画面に移動できます。

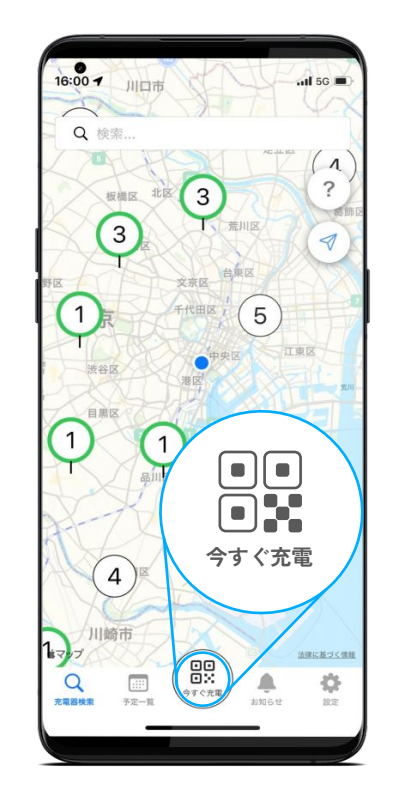

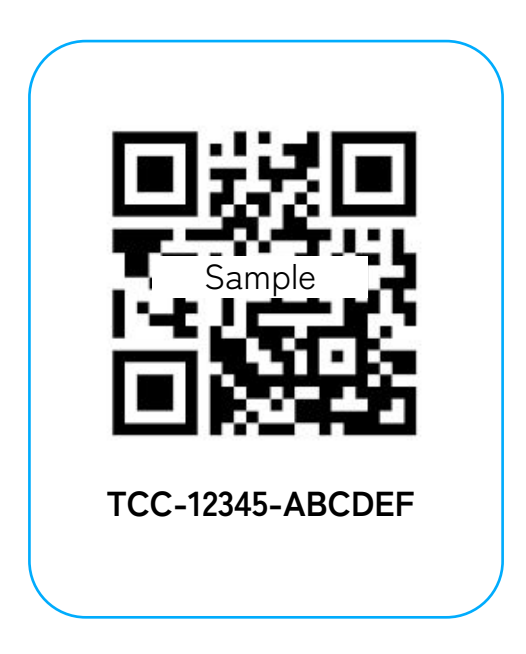

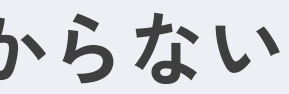

15

## 充電が開始されない

#### アプリで充電を開始する

Terra Chargeの充電器は、充電コネクタを車 両に挿すだけでは充電がはじまりません。 Terra Chargeアプリで終了時間を設定の上、 アプリから充電を開始してください。

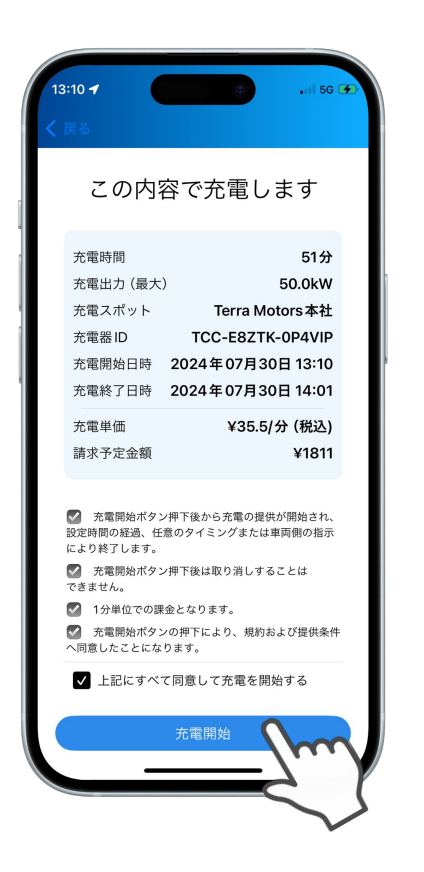

### カチッと音が鳴るまでコネクタを挿す

車両側につながるコネクタの接続が甘いか、 コネクタが抜けてしまった可能性がありま す。カチッと音がなるまで、コネクタを奥ま で挿してください。

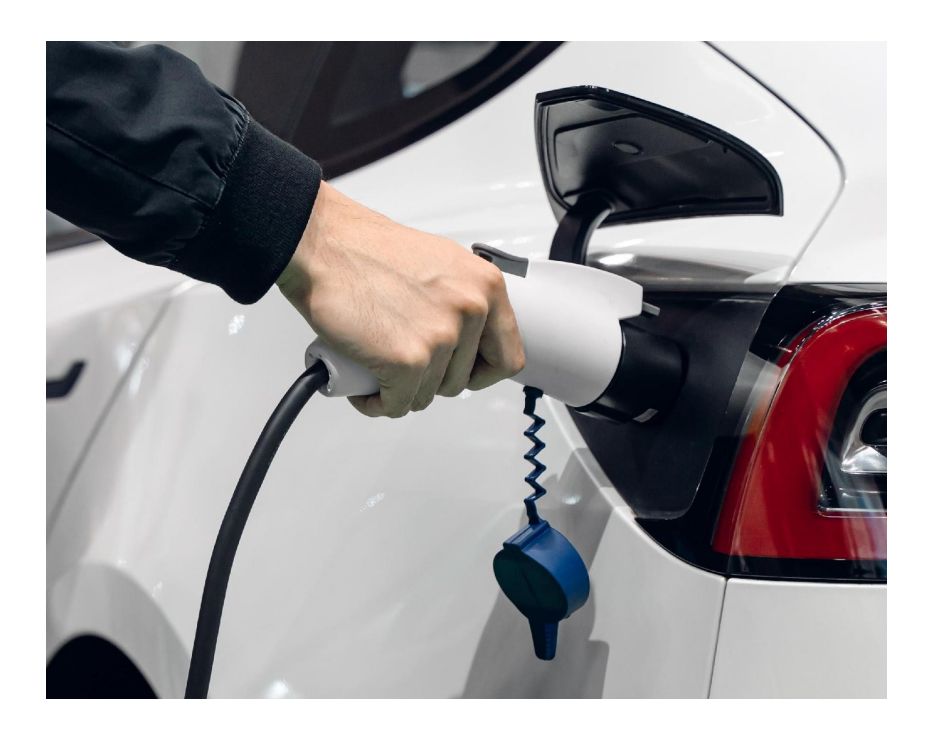

#### 車両側で充電が終了された

車両側で充電を制御する機能がONの場合、 Terra Chargeアプリで充電を開始しようとし ても、充電できないことがあります。特にタ イマー機能はエラーの原因となる場合がある ため、OFFにして再度お試しください。

車両側の充電制御機能の一例

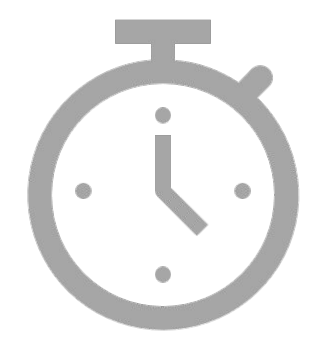

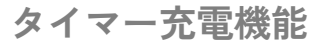

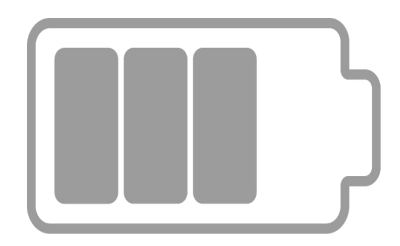

80%以上 充電させない機能

充電が途中で終了してしまう

#### カチッと音が鳴るまでコネクタを挿す

車両側につながるコネクタの接続が甘いか、 コネクタが抜けてしまった可能性がありま す。カチッと音がなるまで、コネクタを奥ま で挿してください。

#### 満充電済みまたは車両側で終了された

満充電になると、充電が自動で終了します。 また、車両側で充電を制御する機能がONの 場合、Terra Chargeアプリでの設定時間に関 わらず、車両側で充電が終了されます。特に **タイマー機能**はエラーの原因となる場合があ るため、OFFにして再度お試しください。

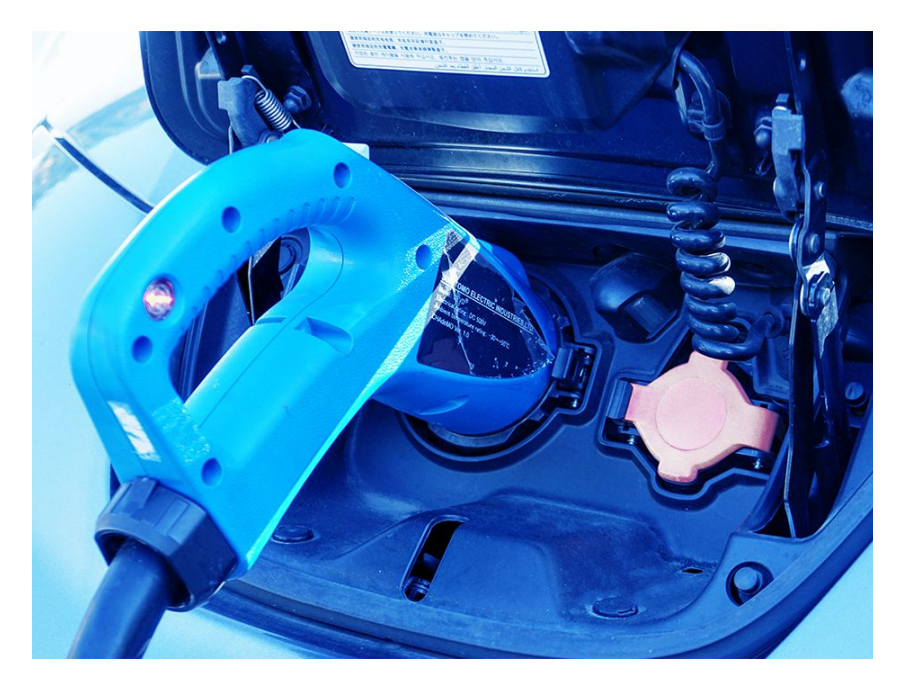

車両側の充電制御機能の一例

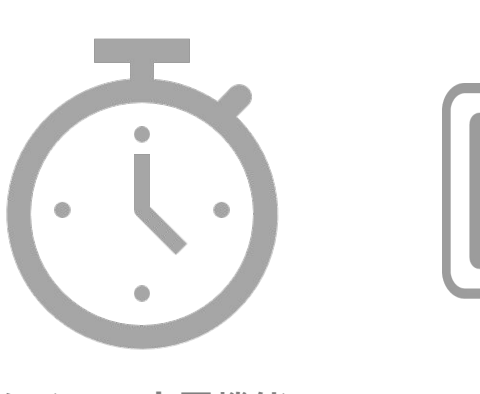

タイマー充電機能

80%で充電を ストップする機能

※充電が途中で終了した場合、充電料金のご請求は「実際に充電された時間分のみ」となります。充電されなかった時間の充電料金は請求されません。

#### 停電

施設で停電が発生する等、充電器への電力供 給が停止されると、充電も中断されます。停 電の場合は、電力供給が再開されてから、再 度お試しください。

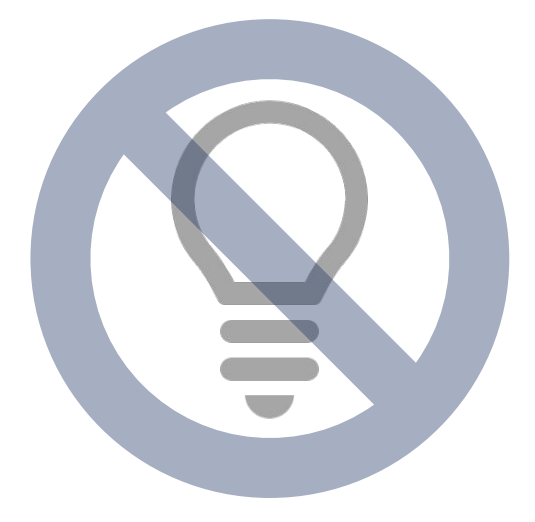

## 途中で充電を終了したい

#### アプリで充電を終了する

Terra Chargeアプリを開き、「充電を終了す る」ボタンをタップして充電を終了してくだ さい。※充電終了処理には、数分程度かかる場合があ りますが、車両側の充電インジケーターなどから充電が 停止されていることがわかれば、アプリの画面を閉じ、 充電コネクタを片付けても問題ありません。

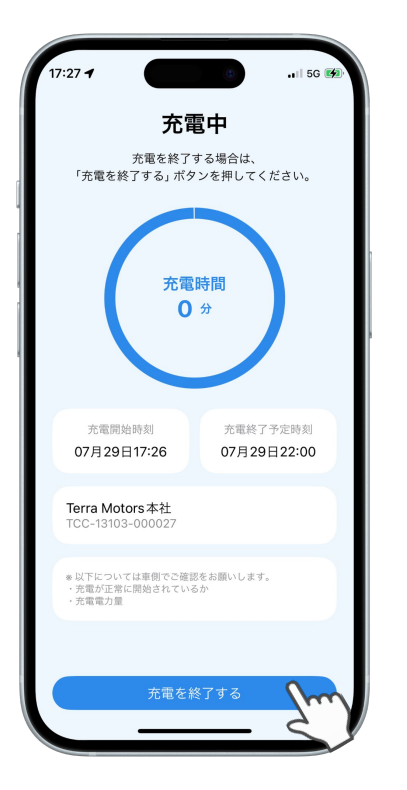

#### 充電器本体の停止ボタンを押す

充電器によっては、充電器本体に停止ボタンが付いています。万が一、アプリで充電を終 了しても充電が継続されてしまう場合、充電器本体の停止ボタンを押してください。 ※非常停止と書かれているボタンは、充電器や車両の破損や事故等、非常時のために用意されているボタンで す。停止ボタンとお間違いのないようご注意ください。万が一押してしまった場合は、ご連絡くださいませ。 ※充電器本体の液晶画面が操作できるものは、液晶画面内のSTOPボタンで同様の操作ができる場合があります。

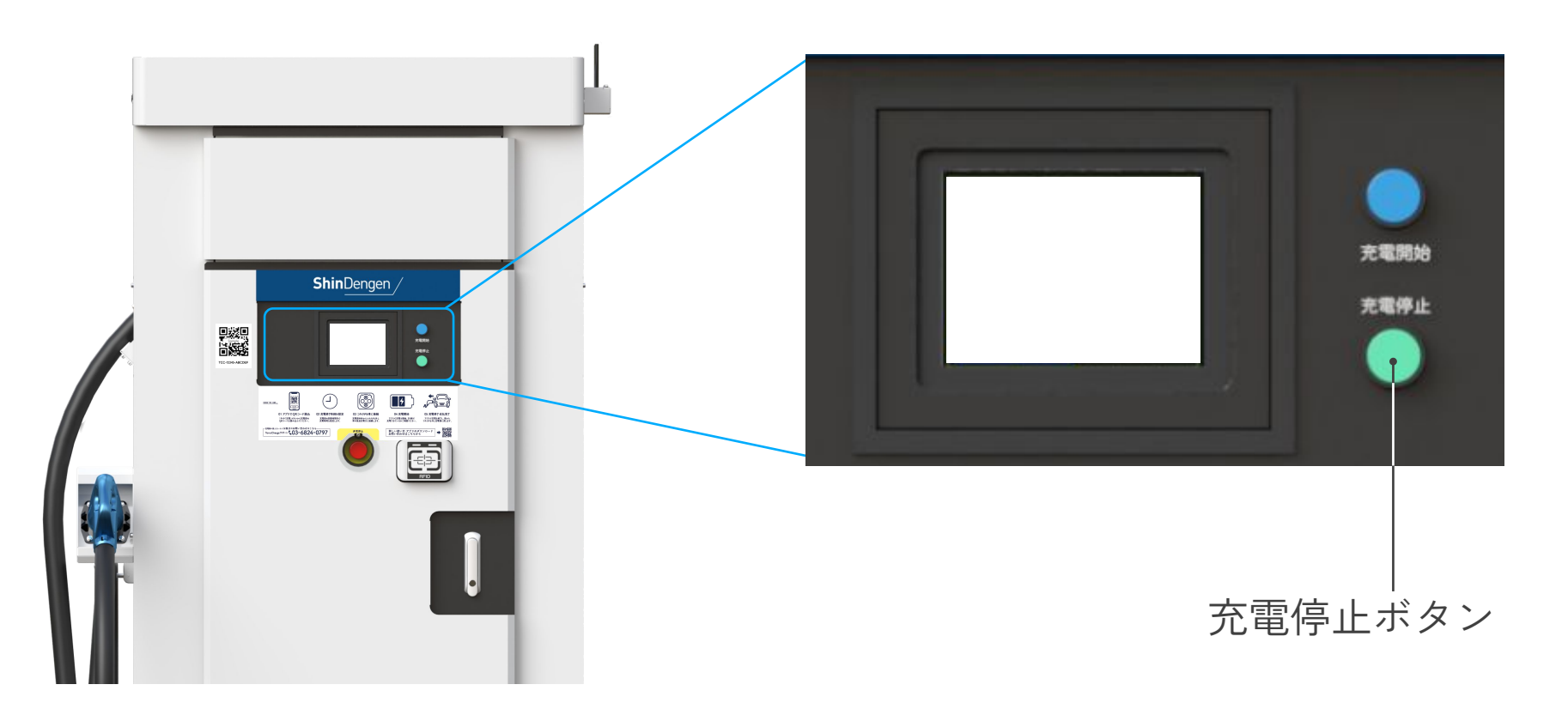

## アプリが動かない・問題が解決しない

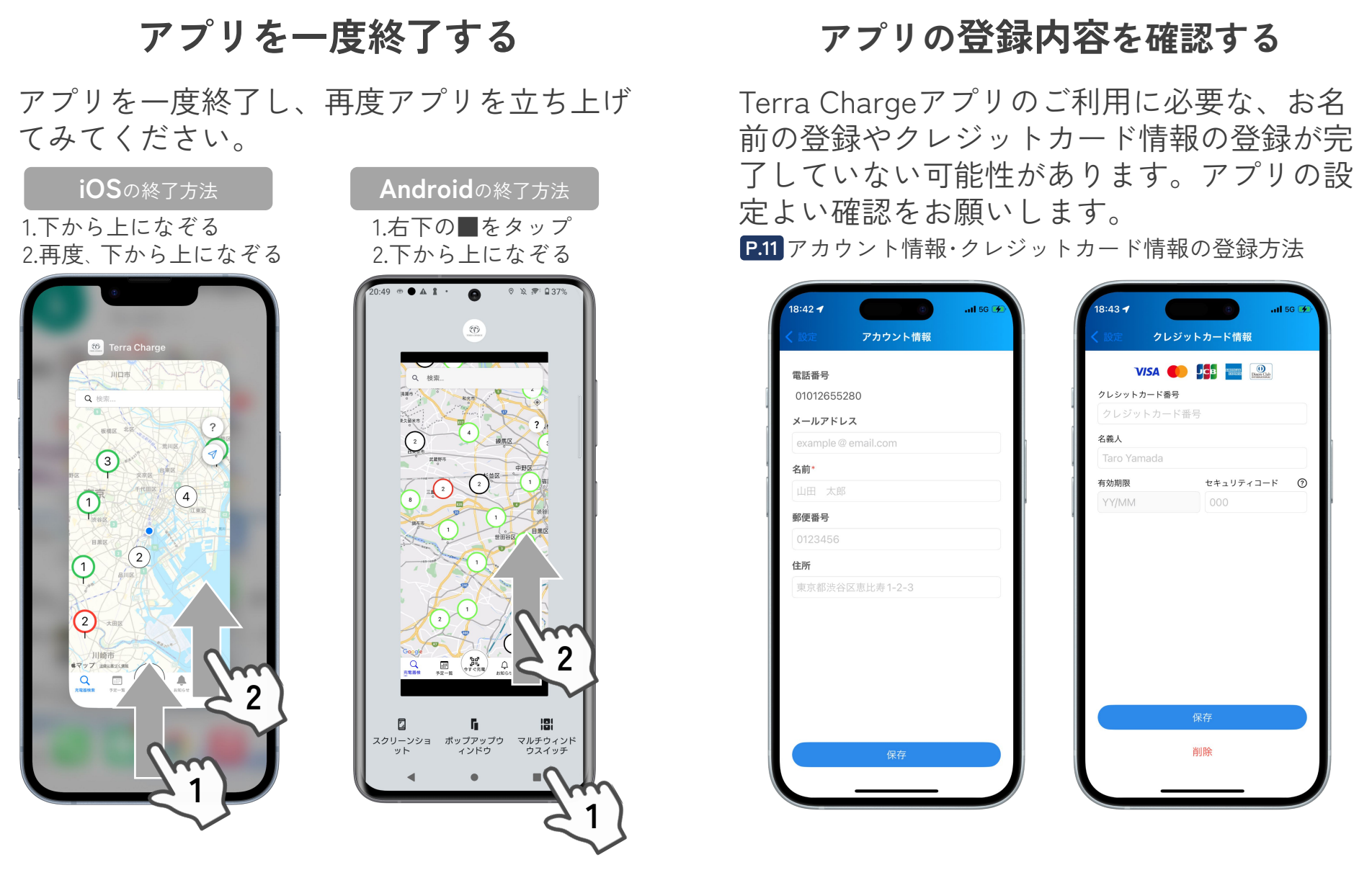

問題が解決しない場合は、お手数ですがカスタマーサポートまでご連絡くださいませ。

#### アップデートや再インストールを試す

まず、アプリは最新版にアップデートしてく ださい。スマホのOSもアップデートをして いただくと改善することがあります。 改善しない場合は、アプリを一度削除し再イ ンストールをお願いします。

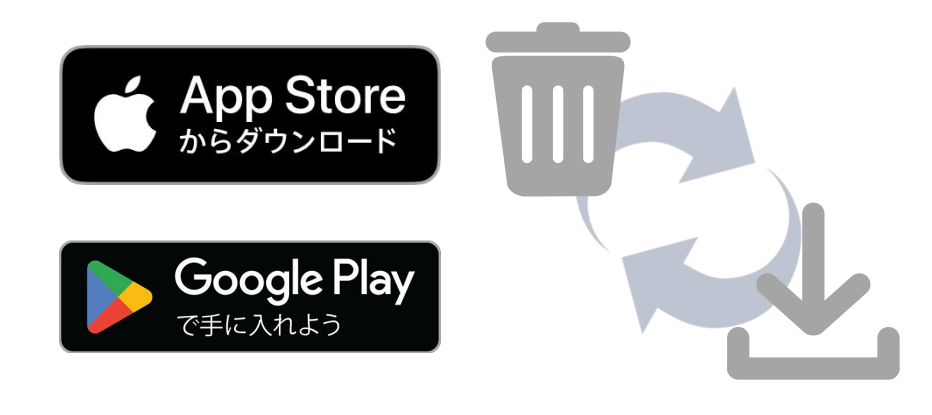

お問い合わせ

お困りの際は、Terra Charge カスタマーサポートまでお問い合わせくださいませ

Terra Chargeカスタマーサポート 対応時間 24時間365日

03 - 6824 - 0797

メールサポート

customer@terra-charge.co.jp

対応時間 平日9:00~18:00

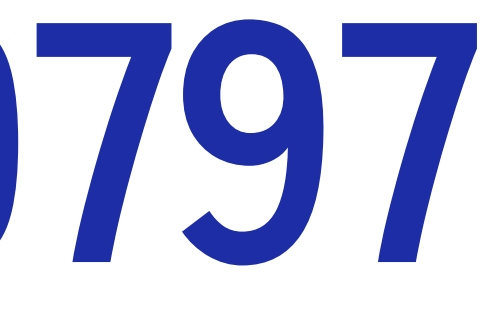

## 公式LINEサポート

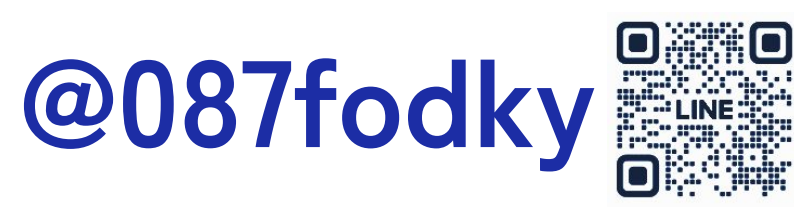

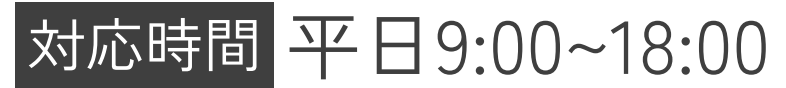

# **Terra Charge**

©Terra Charge Corporation

Terra Charge 株式会社 | 設立:2010年4月 (代表取締役社長:徳重徹 本社所在地:東京都港区芝浦1-1-1浜松町ビルディング12階 国内拠点:東京・大阪・名古屋・沖縄